# Ozon-Lianlian 绑卡操作手册

|    | 目录             |   |
|----|----------------|---|
| —  | 基础信息           | 2 |
| 二、 | 申请 Ozon 平台收款账户 | 2 |

### 一、 基础信息

- 1) OZON 别称"俄罗斯亚马逊",是俄罗斯新跨境电商黑马,同时也是俄罗斯市场唯一 的多品类综合电商平台。OZON 控股公司是美国 NASDAQ 上市公司,公司估值 62 亿 美元。基于完善的基础设施和业务团队,OZON 的 2021 年第一季度销售同比增长高 达 135%,未来几年 OZON 将保持高速发展。
- 2) KYC 支持主体:大陆、香港客户
- 3) 收款币种: USD、EUR 手续费费率: 0.7%

收款币种: CNH , 手续费费率: 1%

如下图:

| 账户首页 / 申请境外收款   | 账户 / 埴写境外收款账户信息   |  |
|-----------------|-------------------|--|
| 填写境外收款账户(       | 息                 |  |
| * 当前已选收款平<br>台: | Ozon 重新选择         |  |
| *选择币种:          | USD               |  |
| *选择店铺情况:        | USD<br>EUR<br>CNH |  |

# 二、 申请 ozon 平台连连收款账户

1) 登录连连官网 用户站: https://global.lianlianpay.com/login, 在账户首页选择"申

请境外收款账户"

| LianLian Global 🕮 🕮 🛤             | 账户首页      | 交易查询 🗸 | 付款/缴税 | 全部服务 🗸 | 帮助   | <b>#</b> | e" 🖗 | 8 |
|-----------------------------------|-----------|--------|-------|--------|------|----------|------|---|
| 下午好,<br>回 额度卡 (18) <sup>—</sup> E | 3 优惠券 (0) | 有限公司变  | 提前收款  | 电清境外收  | 女款账户 |          | 立即提现 | 9 |

2) 申请境外收款账户-电商平台-Ozon

| LianLian Global 運產國际 账户首页    | 交易查询 ∨ 付款/缴税                 | 全部服务 💙 外贸收款 | 帮助 🛱 🗳 🦉 😫               |  |
|------------------------------|------------------------------|-------------|--------------------------|--|
| 账户首页 / 申请境外收款账户              |                              |             |                          |  |
| 申请境外收款账户<br>请先选择你要收款的平台,选择后填 | 写对应的信息                       |             |                          |  |
| 电商平台 独立站 广告联盟                | 应用市场 其他                      |             |                          |  |
| a Amazon                     | Wish                         | евау        | eBay Managed<br>Payments |  |
| Shopee                       | A AliExpress                 | Lazada      | J.D.ID                   |  |
| C Cdiscount                  | a Allegro                    | S Souq      | ee Mercado               |  |
| Rakuten                      | Q Q0010                      | f Fnac      | Fruugo                   |  |
| b Bringly                    | Noon & KUL                   | N Newegg    | Z Zilingo                |  |
| Kaufland.de                  | Bukalapak                    | Meesho      | Darty                    |  |
| V Vova                       | G Google<br>Shopping Actions | COupang     | Wayfair                  |  |
| B B2W                        | e eMAG                       | E Etsy      | P Passfeed               |  |
|                              | a Amazon-VC                  | Γ           |                          |  |
|                              |                              | D DHgate    | Czon                     |  |
|                              |                              |             | 没有我要收款的平台? 点击反馈          |  |

### 3) 填写店铺信息, 提交进行审核

| LanLanGobal Basses 账户首页 交易查询 🗸 付款/缴税 全部服务 🗸 🗰 🖀 🖄 🤔                |
|--------------------------------------------------------------------|
| 账户首页 / 由清境外收款账户 / 道马境外收款账户信息                                       |
| 填写境外收款账户信息                                                         |
| <ul> <li>● 当前已选收 2 Ozon 里新选择<br/>款平台:</li> </ul>                   |
| * 遊場市种: USD ▼                                                      |
| 1919년   FAAL STAL 2009 F<br>* 近探伝講師 ● 已有产品售賞 ○ 智元产品售賞 / 智元店舗<br>元: |
| 店铺名称: 输入店铺名称,便于你管理店铺                                               |
| * 持有人名 送连 (杭州) 信息技术有限 * 新谱特有人信息 称:                                 |
| *店铺链接: 输入店铺链接                                                      |
| * Client ID: 旗写你的API用户名<br>请填写你的 Seller ID                         |
| * API Key:<br>-<br>-<br>-<br>-<br>-<br>-<br>-<br>-<br>-<br>-       |
| □ 我已阅读并同意《店铺绑定象款》和《申明》<br>提文                                       |
|                                                                    |

备注:

选择币种

选择店铺情况:"已有产品售卖"、"暂无商品售卖/暂无店铺",如暂无商品或店铺,可提交

后等店铺完善后,在用户站-店铺详情重新补充店铺信息。

店铺名称:填写方便您在连连管理的名称,可自定义。

持有人名称:选择或新增店铺持有人信息

店铺链接:填写带有正常可售卖商品的店铺链接

Client id:

获取地址:Ozon 卖家平台-"私人办公室"-seller API,获取 Client id,如无法获取到可

| ZON Seller                                                                                                |                                                                                                    |                                                                                     |           |
|----------------------------------------------------------------------------------------------------|----------------------------------------------------------------------------------------------------|-------------------------------------------------------------------------------------|-----------|
| in Inventory ~ Prices ~                                                                                   | Orders ~ Finances ~ Analytics ~                                                                                                    | Logistics Advertising compaigns ~ Promotion                                         | Reviews ~ |
| ettings                                                                                                   |                                                                                                    |                                                                                     |           |
| Account management<br>First name and password<br>Employees<br>Account management<br>Content<br>Selier API | Client ID and unique API key are required to<br>Client ID:<br>180289 copy<br>API key<br>Ucherate at least 1 key. Generate several ke<br>Token type | work with Ozon Seller API.<br>ys if you plan to address API from different servers. | ○ Help    |
| Details and contract<br>Company information<br>Agreements                                                 | eAdmins     A regular token that gives access to all     API methods Key name                                                                      | eProducts     Alows to exit only products     Generate key                          |           |
|                                                                                                    |                                                                                                    |                                                                                     |           |

联系 Ozon 卖家平台支持。如图:

API key:

点击 Ozon 平台-"私人办公室"- seller API 查看。

首次需客户自定义秘钥名称,单击创建秘钥后将显示 API 秘钥列表。

备注:请勿将 API 密钥传递给无关人员,对 API 的请求将您商店中的数据更改为 Ozon。 如果有外人访问钥匙,他们就可以经营你的商店。

选择条例后提交,连连将会对您的店铺进行审核,最晚1个工作日内,请您耐心你等待。

### 三、 ozon 平台绑定连连收款账户

#### 新增收款账户

1) 进入 Ozon 卖家中心-点击 Settings-点击 Payment details 收款账户信息。填写连连

#### 的收款虚拟卡信息。

| tings                                 |                  |         |   |                                                       |
|---------------------------------------|------------------|---------|---|-------------------------------------------------------|
| Manage seller account                 | Bank account de  | tails   |   | Account confirmation                                  |
| First name and password<br>Employees  | Account Number * | 连连收款卡号  |   | Fill out all the required fields and upload documents |
| Account management                    | Bank Name *      | 银行名称    |   |                                                       |
| Контент                               | Bank Address *   | 银行地址    |   |                                                       |
| Company Information Company documents | SWIFT *          | 银行识别码   |   |                                                       |
| Payment details                       | Bank city *      | 银行区域/地区 | v |                                                       |
|                                       | Currency *       | 货币      |   |                                                       |

- 2) 填写如下信息:
  - 1、账户号码 字符数量应该在 6 到 34 字符之间。 如果您的银行账户 有 IBAN 格式,字符数量应该在 13 到 34 字符之间。
  - 2、银行名称 收款银行的名称 (管理结算账户银行的名称)。名称应该

与公司注册文件中的名称一样。 请用英语填写银行名称。

- 3、银行地址 收款银行的地址。
- 4、SWIFT 您收款银行的识别码。
- 5、银行的城市 您收款银行的城市。
- 6、货币 与 OZON 佣金协议中确定的相互结算货币。

备注:可在连连官网登陆用户站-账户首页-店铺详情-查看以上账户信息。

3) 请填写完所有字段之后点击 «Submit for approval» (发送检查)按钮。 -

个工作日后,您将收到一封电子邮件以激活您的帐户。

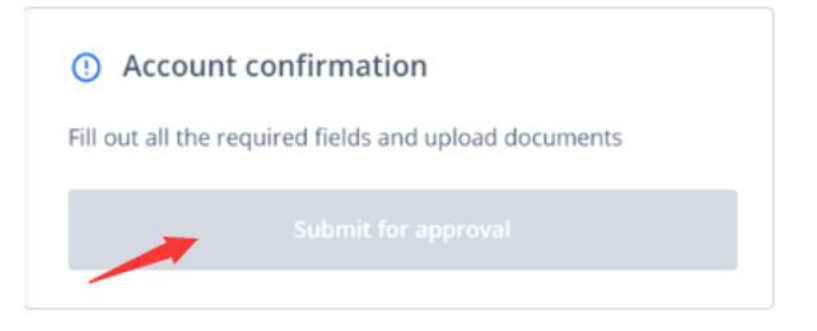

#### 更换收款账户

如已经有其他友商收款账户, 需要更换连连收款账户, 需要线下将账户信息提供给 Ozon 后

台客服,客服会发送需要填写的文件。路径如下:

#### 1) 点击 Ozon 卖家后台右下角标识

| OZON Seller                                                         |                          |                     |          |                      | 6        |                  | ELP 🕜 |
|---------------------------------------------------------------------|--------------------------|---------------------|----------|----------------------|----------|------------------|-------|
| Aain Inventory v Prices v Orders v Finances v Analytics v Logistics | Advertising campaigns $$ | Promotion ~ Reviews | v        |                      |          |                  |       |
| Customer feedback                                                   |                          |                     |          |                      |          |                  |       |
| Il reviews 🕕 New 🕕 Viewed Processed                                 |                          |                     |          |                      |          |                  |       |
| Enter the product name or Product ID Any rates 🗸                    |                          |                     |          |                      |          | Mark all as view | wed   |
| Date and $\psi$ Status $\psi$ Product time                          | Ratu 4                   | Review date         | Customer | Commont              | Usaful 🧅 | Useless 4        |       |
| 15.11.2021                                                          | -                        |                     |          | менный модный<br>, , | 0        | 0                | I     |
| Number of rows: 10 🐱                                                |                          |                     |          |                      |          |                  |       |
|                                                                     |                          |                     |          |                      |          |                  |       |
|                                                                     |                          |                     |          |                      |          |                  |       |
|                                                                     |                          |                     |          |                      |          |                  |       |
|                                                                     |                          |                     |          |                      |          |                  |       |
|                                                                     |                          |                     |          |                      |          |                  |       |
|                                                                     |                          |                     |          |                      |          |                  |       |
|                                                                     |                          |                     |          |                      |          |                  |       |

2) 选择 Create a request

| Help Center                                 |
|---------------------------------------------|
| Help Center                                 |
| <br>Create a request                        |
| <ul> <li>Via the app Ozon Seller</li> </ul> |
|                                             |
| News                                        |

3) 选择 CASE 内容的类目,提交连连账户信息给平台对应负责的客服,进行修改。

| Custome                     | er support                                                                                                    |
|-----------------------------|----------------------------------------------------------------------------------------------------|
|                             |                                                                                                    |
|                             | Contact the support team                                                                                                    |
| Select a subje<br>Поставки  | <sup>ct</sup><br>из-за рубежа / Crossborder                                                                                                    |
| Select a subto<br>Финансы , | pic<br>/ Finances                                                                                                    |
|                             | Create a support request<br>Attach screenshots from your personal account or other explanatory<br>documents. Our specialists will process you request faster |
| Ask your o                  | question                                                                                                    |
|                             |                                                                                                    |
|                             |                                                                                                    |
|                             |                                                                                                    |
|                             |                                                                                                    |

完成修改。

## 四、 附录:在 Ozon 平台如何注册店铺 (供参考)

进行注册

请勿使用以\*.co 或\*.su 为后缀的电子邮件地址,否则我们无法将其注册到系统中。

进入登录页面。点击注册按钮。

选择您从哪个国家要发送货物。

| Select your o                    | country                 |            |
|----------------------------------|-------------------------|------------|
| For the next step you trade from | ou need to select a cou | ntry where |
| From Russia                      | From abroad             |            |
|                                  | Back                    | Next       |
|                                  |                         |            |

输入您的名字、姓氏、电子邮件地址并设置您个人账户密码。 点击**下一步**按钮。 等待包含确认链接的邮件,然后单击此链接。

输入您的电子邮件地址和密码并单击登录。

填写其余字段,然后选择您要在 Ozon 上出售商品的类别。点击**完成**。

| Complete your ad        | count sign-up p     | rocess |
|-------------------------|---------------------|--------|
| Sales *                 |                     |        |
| O From Russia           | From abroad         |        |
| Registration number *   |                     |        |
| Country of legal entity | / <b>*</b>          | ~      |
| Legal name of the bus   | siness *            |        |
| Main category of proc   | lucts *             | ~      |
| Company name displa     | yed for customers * |        |
|                         |                     |        |

来自制裁名单中国家的公司无法注册:刚果、古巴、伊朗、利比亚、朝鲜、巴勒斯坦、苏丹、 委内瑞拉、叙利亚、津巴布韦、也门。 激活帐户

在个人中心设置中填写带有警告标志的字段。如果您没有父称,请用破折号"-"代替。

| Manage seller account   | First name *    |
|-------------------------|-----------------|
| First name and password | Mark            |
| Employees               | Last name *     |
| Account management      | Koval           |
| Notifications           |                 |
| API keys                | Patronymic name |
| Company information     |                 |
| Company documents       |                 |
| Payment details         | Save            |

#### 公司信息

请在公司信息部分中填写以下字段:

公司的全称是在公司注册文件中注明的名称。请用英语填写这一栏。

**地址栏中只需要填写街道、房屋\建筑物**,不需要标写国家、省、地区、城市的信息。请用 英语填写这一栏。字符数量最多为 50。 国家和城市栏中应该填写您公司注册文件中的信息。您可以从下拉列表中选择您国家和城市。如果下拉列表中没有您国家和城市,您可以手动填写这一栏。

#### Settings

| Manage seller account<br>First name and password<br>Employees | Company information |   | Account confirmation  Fill out all the required fields and upload documents |
|---------------------------------------------------------------|---------------------|---|-----------------------------------------------------------------------------|
| Account management                                            | Country *           | ~ |                                                                             |
| Контент<br>Company information                                | City *              | ~ |                                                                             |
| Company documents     Payment details                         | Address *           |   |                                                                             |

#### 公司证件

这是必要内容。您需要在"Company documents"栏目中上传一个列别中的文件,否则您将无法提交审核申请。

在<u>公司证件</u>("Company documents")栏目中,需要以 PDF、JPEG 或 PNG 格式上传以下证

件之一:

An extract from the Trade Register about the specific legal entity.

Certificate of Incorporation.

Another document containing registration number.

| ain Inventory V Prices V                         | Orders Finances V Analytics V Advertising campaingns Promotion                                                                                              | n ∨ Reviews ∨                                                                    |
|--------------------------------------------------|----------------------------------------------------------------------------------------------------|----------------------------------------------------------------------------------|
| Settings                                         |                                                                                                    |                                                                                  |
| Manage seller account<br>First name and password | The downloadable file can be in .pdf, .jpeg or .png format, and the size should not exceed 32 $\mbox{MB}$                                                   | Account verification You need to fill in all required fields and uploa documents |
| Employees<br>Account management                  | An extract from the Trade Register about the specific<br>legal entity OR Certificate of Incorporation OR another<br>document containing registration number |                                                                                  |
| Content                                          |                                                                                                    |                                                                                  |
| Company documents                                |                                                                                                    |                                                                                  |

各国卖家所需提供文件详情:

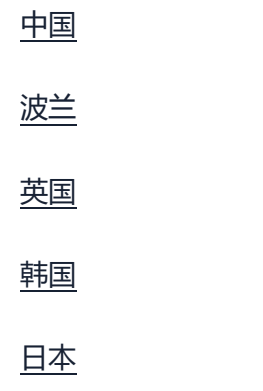

土耳其

美国

白俄罗斯

哈萨克斯坦

若列表中没有您的国家,请了解一般的建议。 每个文件的大小不得超过 32MB。 所有文件必须附有英文或俄文翻译。Ozon 有权随时请求卖方提交任何所上传文件的俄文和 英文翻译公证件。 收款账户信息

您需要在收款账户信息 (Payment details)部分中填写主要的字段:

**账户号码** – 收款银行的结算账户 (不应该含有">?/.,"等特殊字符、空格、俄语字母)。字符数 量应该在 6 到 34 字符之间。如果您的银行账户有 IBAN 格式,字符数量应该在 13 到 34 字符之间。

**银行名称** – 收款银行的名称 (管理结算账户银行的名称)。名称应该与公司注册文件中的 名称一样。请用英语填写银行名称。

**银行地址** – 收款银行的地址 (只需要填写街道、房屋\建筑物,不需要标写国家和城市的信息)。

SWIFT - 您收款银行的识别码。

**银行的城市** – 您收款银行的城市。您可以从下拉列表中选择银行的城市。如果下拉列表中 没有您银行的城市,可以手动填写这一栏。若下拉列表中没有您银行的城市,则可以手动 填写这一栏。银行的城市应该与证明在这家银行开立结算账户文件中注明的城市一样。

货币 - 与 OZON 佣金协议中确定的相互结算货币。

| Main Inventory ~ Prices ~                                                                                                    | Orders v Finances v + Analytics v Logistics Promotion v Reviews v                    |                                                                                                    |
|----------------------------------------------------------------------------------------------------|--------------------------------------------------------------------------------------|----------------------------------------------------------------------------------------------------|
| Settings                                                                                                    |                                                                                      |                                                                                                    |
| Manage seller account<br>First name and password<br>Employees<br>Account management<br>API keys<br>Kownewt<br>Company information<br>Company documents | Bank account details<br>Account Number *<br>Bank Name *<br>Bank Address *<br>SWIFT * | Account confirmation      Fit out all the required fields and upload documents      Submit for account |
| Payment details                                                                                                    | Bank city *                                                                          |                                                                                                    |

请填写完所有字段之后点击 «Submit for approval» (发送检查)按钮。 一个工作日后, 您将

收到一封电子邮件以激活您的帐户。

### () Account confirmation

Fill out all the required fields and upload documents

Submit for approval

下一步

第2步: 阅读并接受要约协议

第3步:上传商品

第4步:等待审核结果